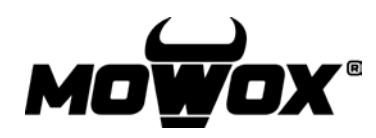

Anleitung für Drahtlos-Verbindung

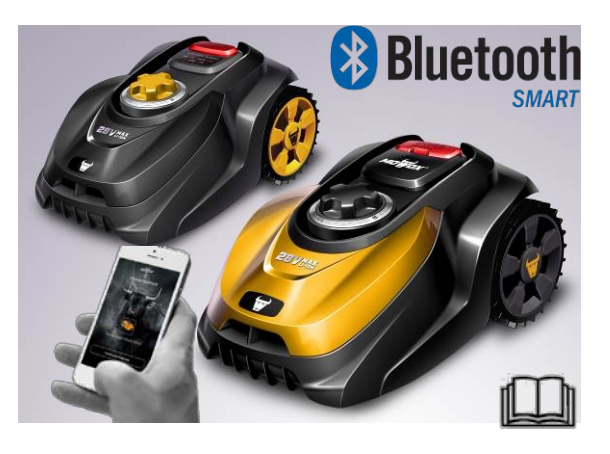

### **1. DOWNLOAD**

1. Scannen Sie den QR-Code, um die kostenlose App herunterzuladen und zu installieren.

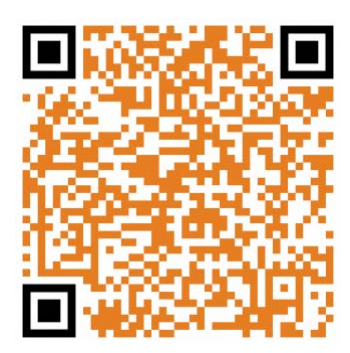

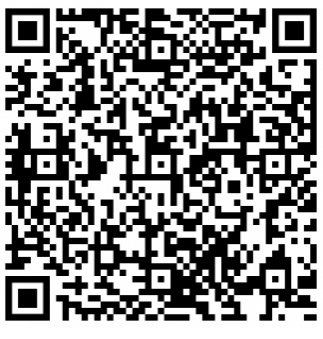

Apple

Android

2. Schließen Sie die Installation ab und schalten Sie den Mähroboter ein.

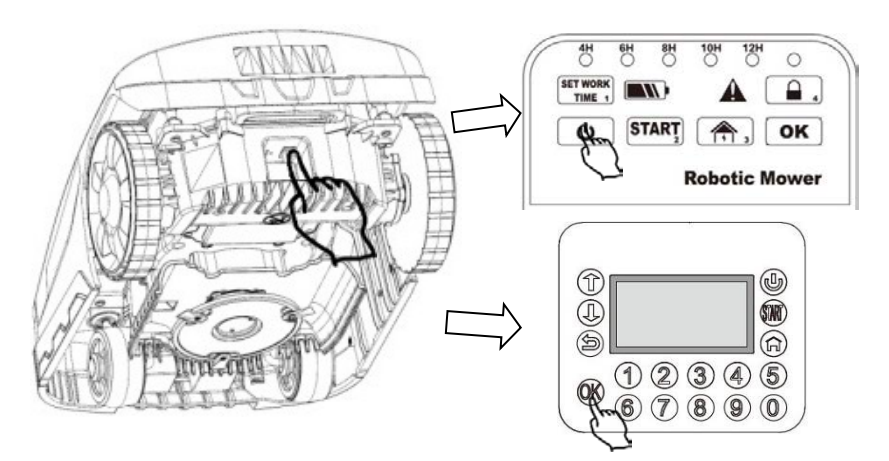

### 2. VERBINDUNG SMARTPHONE – MÄHROBOTER

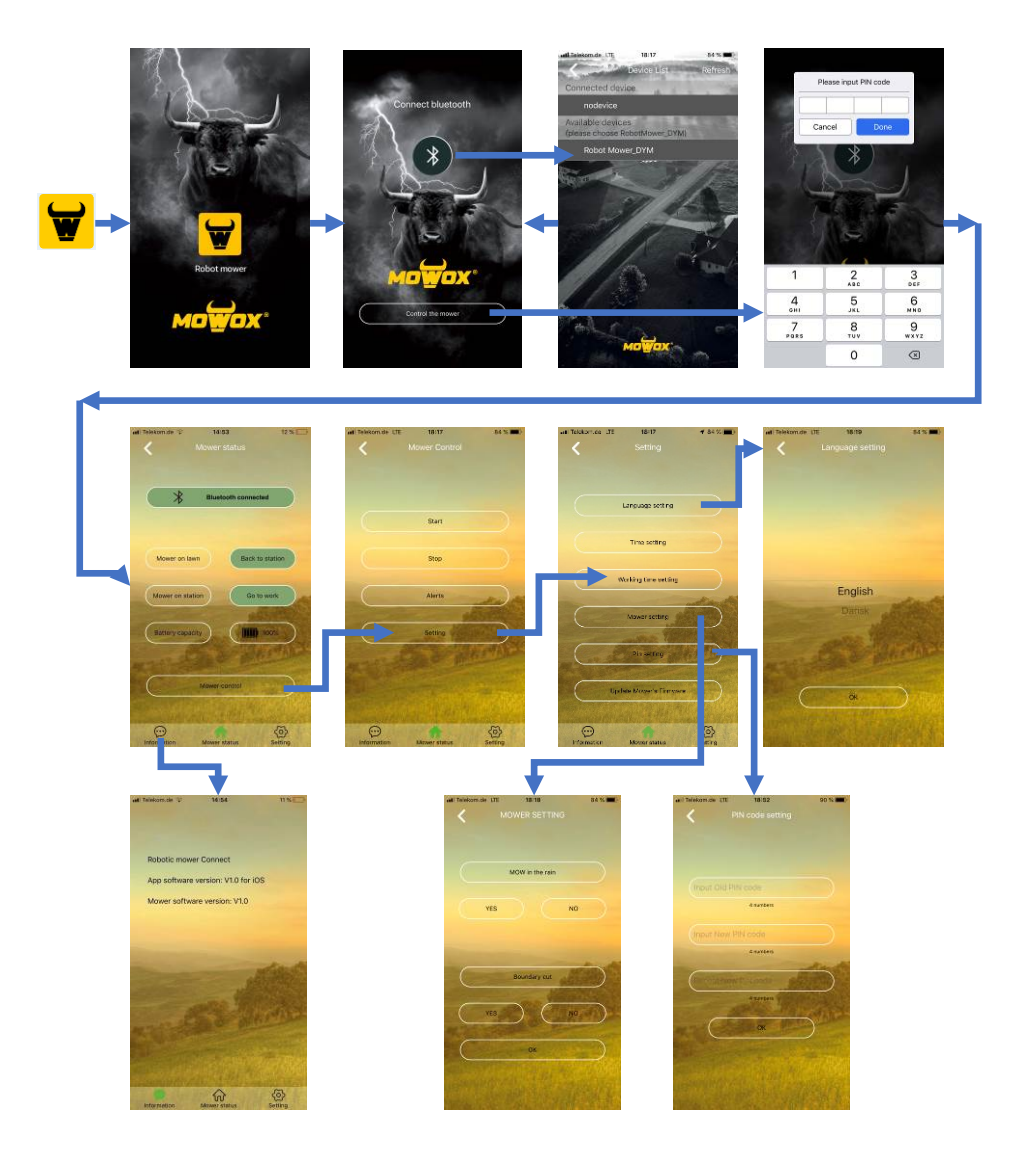

### **3. FIRMWARE AKTUALISIEREN**

Die Mowox<sup>®</sup> Smartphone-App sucht automatisch nach Aktualisierungen. Falls eine neue Firmware-Version verfügbar ist, erscheint auf der Seite "Einstellungen" die Schaltfläche "Firmware aktualisieren". *(Diese Taste ist nicht sichtbar, wenn keine Aktualisierung verfügbar ist.)* Wenn diese Schaltfläche sichtbar ist, gehen Sie wie folgt vor, um die aktuelle Firmware zu installieren:

#### 3.1. ALLGEMEINE INFORMATIONEN ZUM UPDATE

- 1. Das Update dauert ungefähr 4 6 Minuten.
- 2. Vergewissern Sie sich, dass die verbleibende Batteriekapazität ausreichend ist (> 50%).
- 3. Drücken Sie während der Aktualisierung weder den Hauptschalter noch eine Taste.

#### 3.2. FÜR MODELLE MIT DISPLAY + KLAPPE

- 1. Schalten Sie den Hauptschalter an der Unterseite des Geräts ein.
- 2. Drücken Sie gleichzeitig 4 Sekunden lang die Tasten <sup>(U)</sup> und <sup>(K)</sup>, um den Bootmodus zu aktivieren.
- Öffnen Sie die Mowox<sup>®</sup>-App <sup>1</sup>, verbinden Sie den M\u00e4her via Bluetooth und w\u00e4hlen Sie die Option ",Firmware aktualisieren".
- 4. Drücken Sie die Taste **2** auf der Tastatur des Geräts, um das Update zu starten.
- 5. Nach der Aktualisierung startet der Mäher neu und im Display erscheint "PIN eingeben".

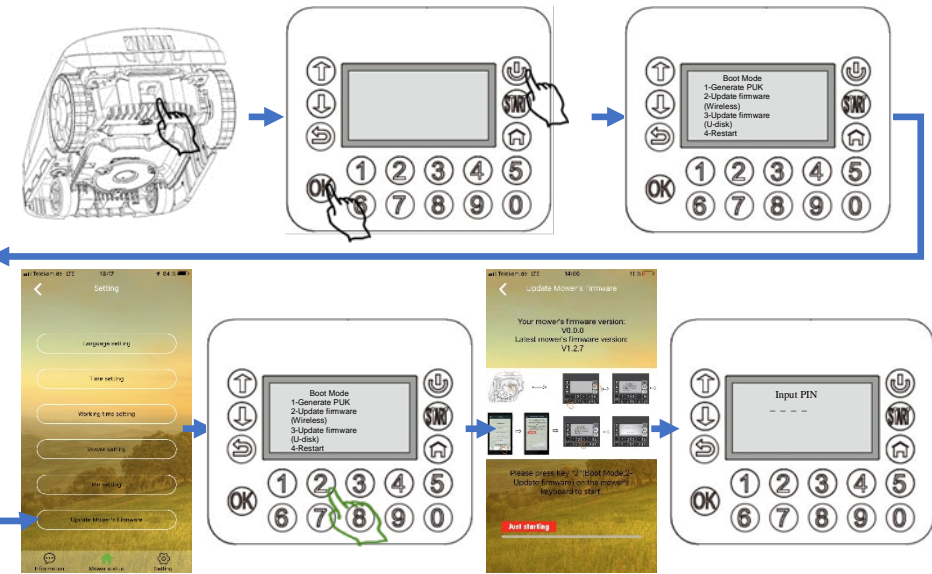

#### 3.3. FÜR MODELLE MIT TASTEN UND LED-ANZEIGEN AM BEDIENFELD

- 1. Schalten Sie den Hauptschalter an der Unterseite des Geräts ein.
- 2. Drücken Sie gleichzeitig 3 Sekunden lang die Tasten U und N. Alle LED-Anzeigen am Bedienfeld leuchten auf.
- 3. Öffnen Sie die Mowox®-App , verbinden Sie den Mäher via Bluetooth und wählen Sie die Option "Firmware aktualisieren".
- 4. Drücken Sie die Taste **START**, um das Update zu starten.
- 5. Nach der Aktualisierung startet der Mäher neu.

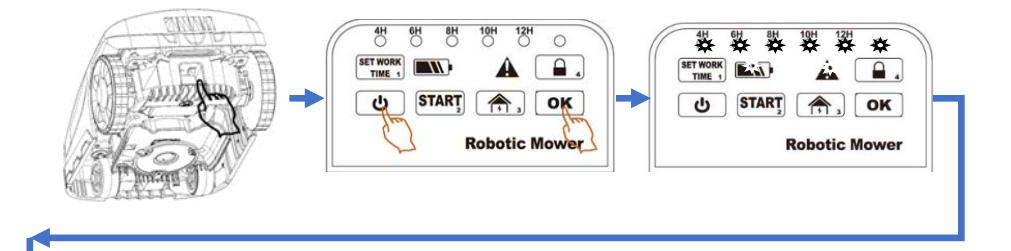

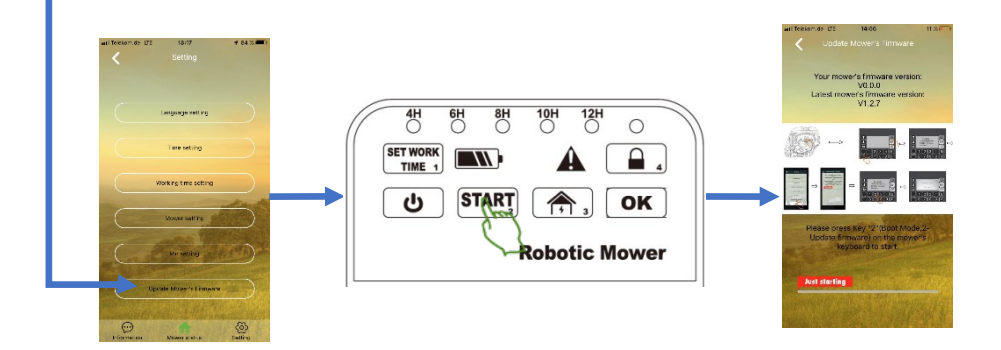

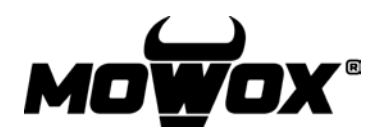

wireless connection guide

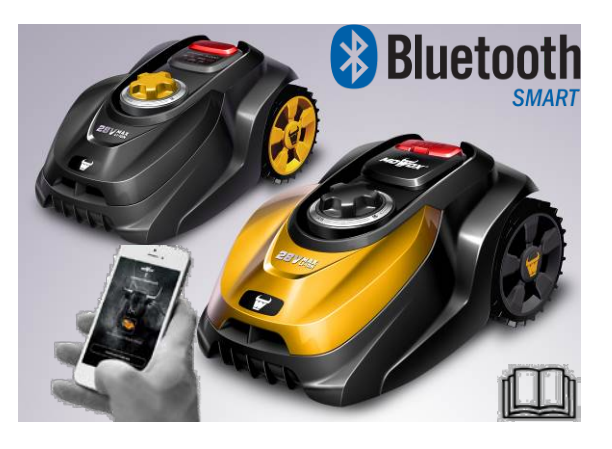

#### **1. DOWNLOAD**

1. Scan the QR code to download the free app and install it.

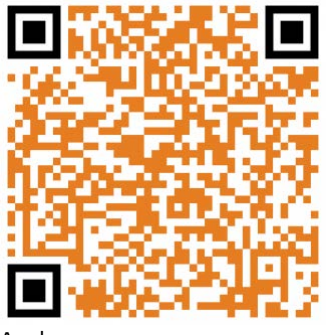

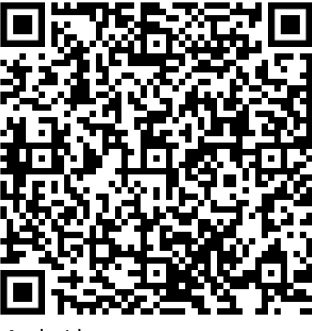

Apple

Android

2. Complete the installation and power on the robotic mower.

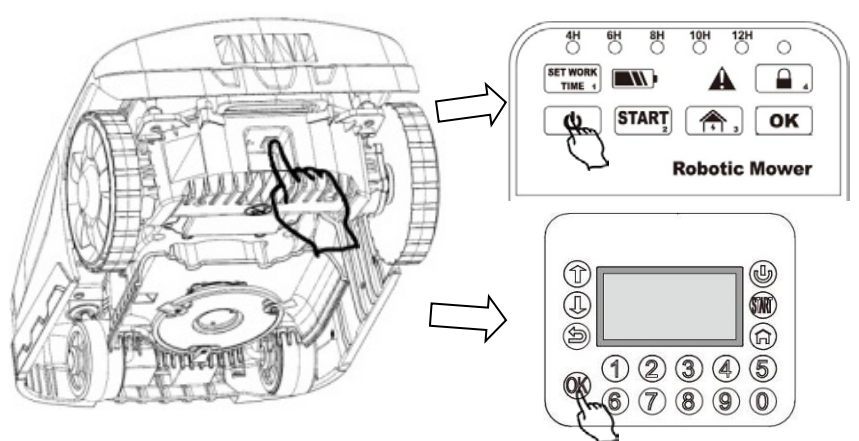

### **2.** CONNECTION SMARTPHONE – ROBOT

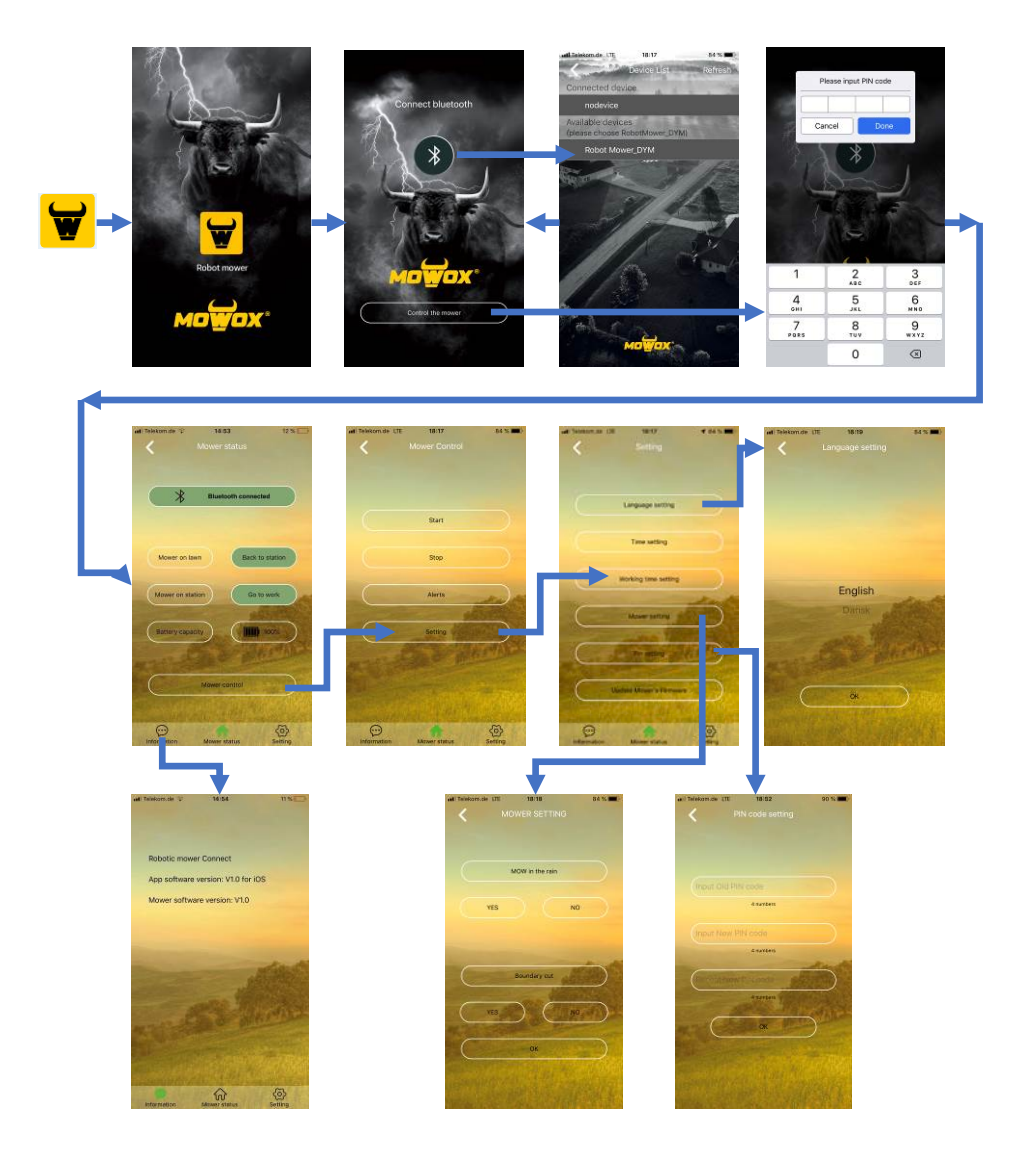

### **3. FIRMWARE UPDATE**

Your Mowox<sup>®</sup> smartphone application will automatically check for updates. If there is some new firmware version available, the button "Update Mower's Firmware" will be accessible in the page "Setting". *(Without an available update, you won't see this button).* If you see the button, take the following steps to get the newest firmware installed on your robot:

#### 3.1 GENERAL KNOWLEDGE ABOUT UPDATES

- 1. The update will take around 4 6 minutes.
- 2. Please make sure the remaining battery capacity is sufficient (> 50%).
- 3. Don't press the main power switch or any other buttons during the update.

#### 3.2 FOR MODELS WITH DISPLAY UNDER A LID

- 1. Turn on the main power switch at the device's underside.
- 2. Press down OK and OK together for 4 seconds, until the screen lights up and enters the Boot Mode.
- 3. Open the Mowox<sup>®</sup> app **\***, connect the mower through Bluetooth, and navigate to "Update Mower's firmware".
- 4. Press **2** on the mower's keyboard to start the update.
- 5. Once the update is finished, the mower restarts and displays the "Input PIN" page.

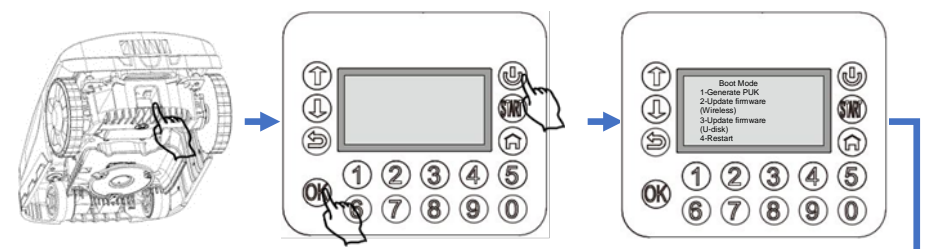

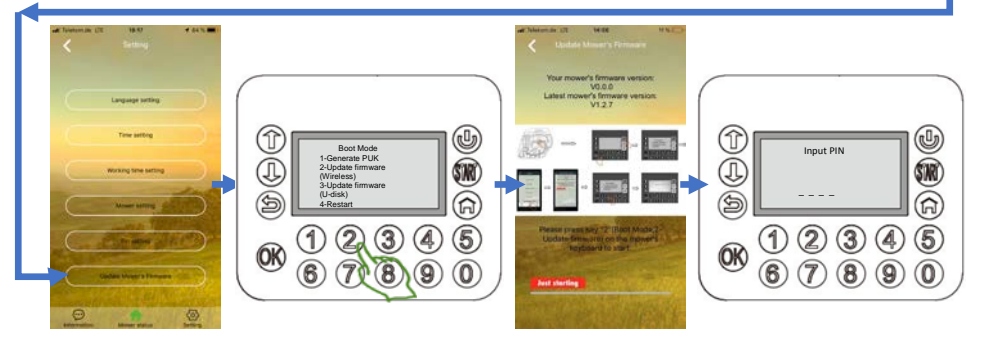

#### 3.3 FOR MODELS WITH BUTTONS AND LEDS ON THE CONTROL PANEL

- 1. Turn on the main power switch at the device's underside.
- 2. Press down and ok together for 3 seconds. All the LEDs on the control panel light up.
- 3. Open the Mowox<sup>®</sup> app **\***, connect the mower through Bluetooth, and navigate to "Update Mower's firmware".
- 4. Press **START** to start the update.
- 5. Once the update is finished, the mower restarts.

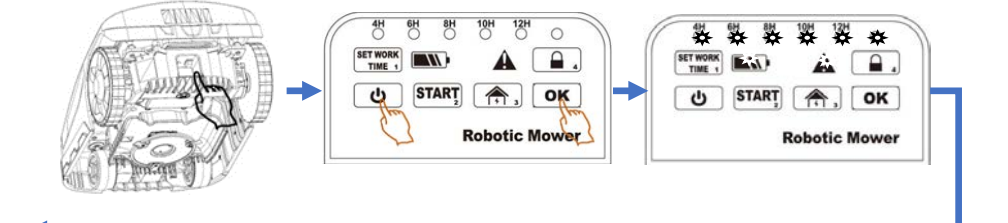

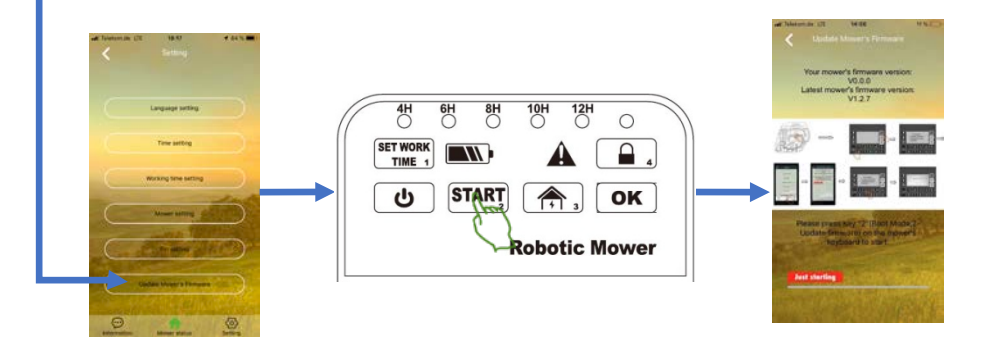

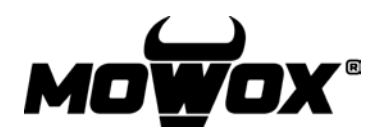

Guide de connexion sans fil

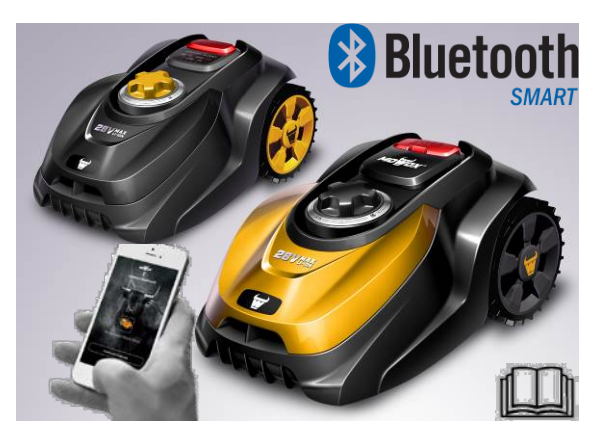

#### **1.** TELECHARGEMENT

1. Scannez le code QR pour télécharger l'application gratuite et l'installer.

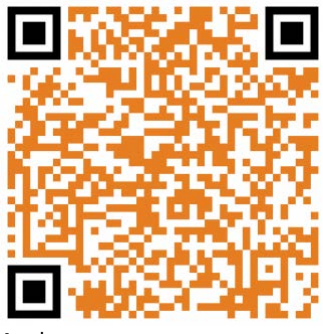

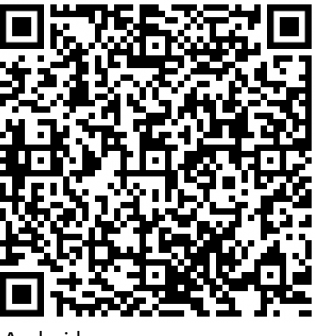

Apple

Android

2. Terminez l'installation et mettez le robot-tondeuse sous tension.

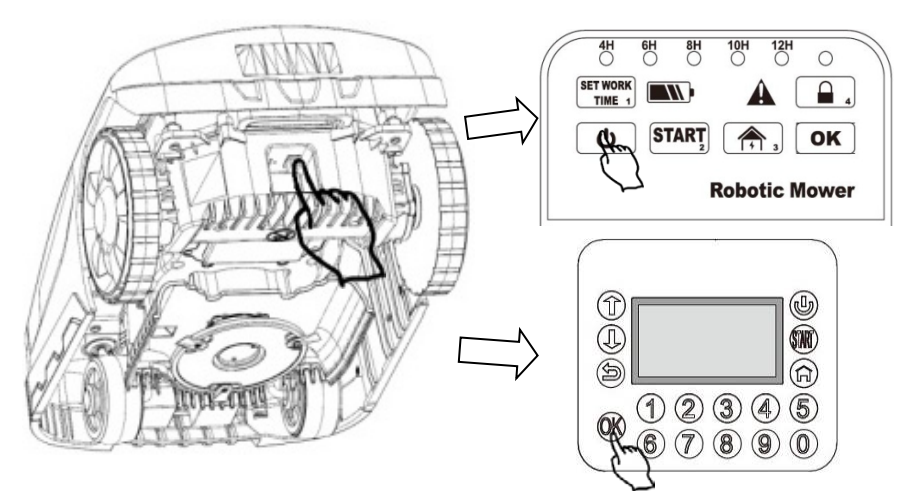

### **2.** CONNEXION DU SMARTPHONE AU ROBOT

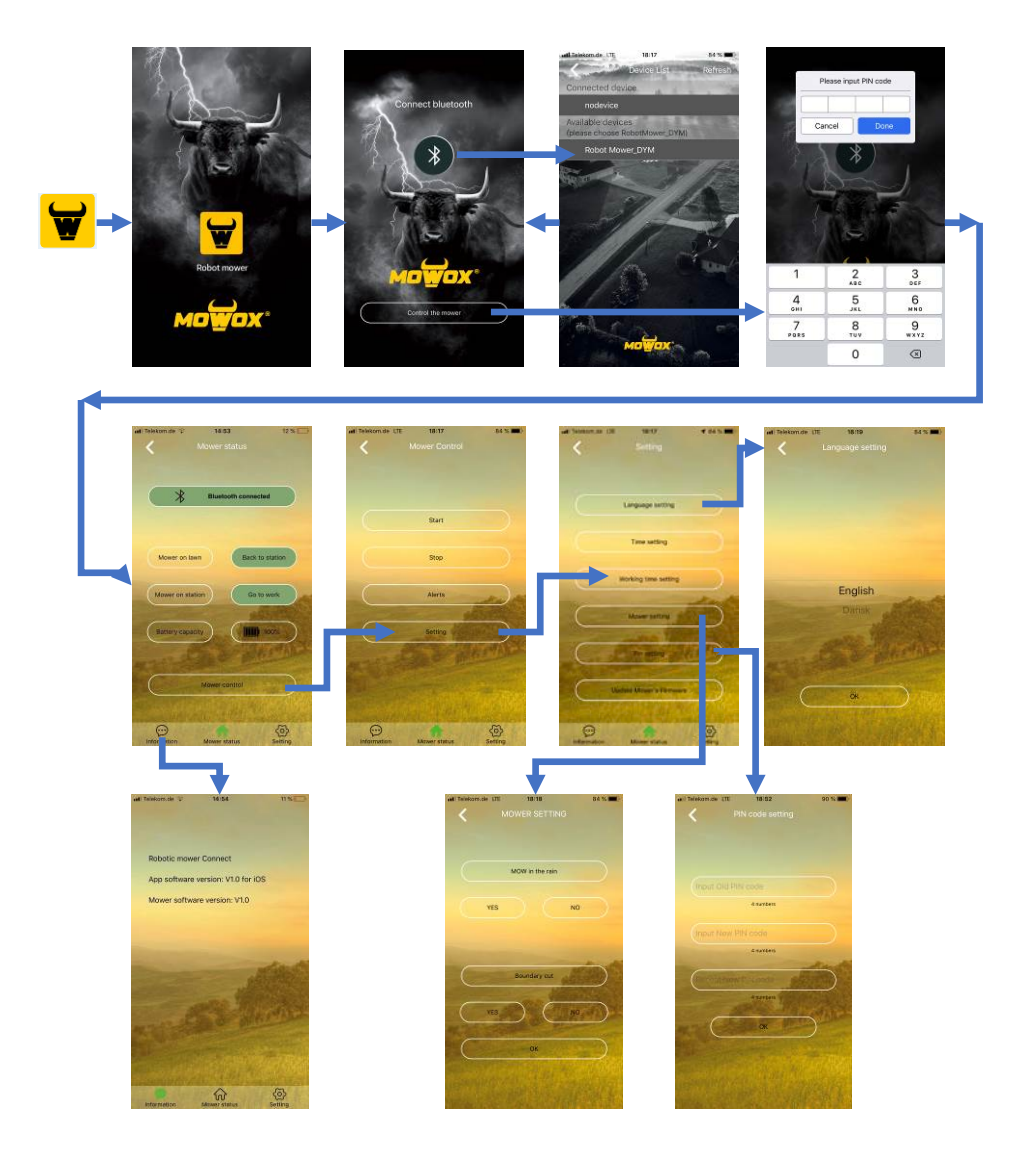

### **3.** MISE A JOUR DU LOGICIEL

Votre application Mowox<sup>®</sup> pour smartphone recherchera automatiquement les mises à jour. Si une nouvelle version du logiciel est disponible, le bouton « Mettre à jour le micrologiciel du robot-tondeuse » sera accessible sur la page « Réglages ». (*Sans aucune mise à jour disponible, vous ne verrez pas ce bouton*). Si vous voyez ce bouton, procédez comme suivit pour installer la dernière version du logiciel sur votre robot-tondeuse :

#### 3.1 CONNAISSANCES GENERALES SUR LES MISES A JOUR

- 1. La mise à jour prendra environ 4 à 6 minutes.
- 2. Assurez-vous que la charge restante de la batterie soit suffisante (> 50%).
- 3. N'appuyez sur le bouton d'alimentation principal ni sur aucun autre bouton pendant la mise à jour.

#### 3.2 POUR LES MODELES AVEC ECRAN D'AFFICHAGE SOUS UN CAPOT

- 1. Allumez l'appareil à l'aide du bouton d'alimentation principal situé sous l'appareil.
- 2. Appuyez simultanément sur O et sur O pendant 4 secondes, jusqu'à ce que l'écran s'allume et passe en mode de démarrage.
- 3. Ouvrez l'application Mowox<sup>®</sup> Connectez le robot- tondeuse via Bluetooth et accédez au menu « Mettre à jour le micrologiciel du robot-tondeuse ».
- 4. Appuyez sur **2** du clavier du robot-tondeuse pour lancer la mise à jour.
- 5. Une fois la mise à jour sera terminée, le robot-tondeuse redémarrera et affichera la page « Entrer le code PIN ».

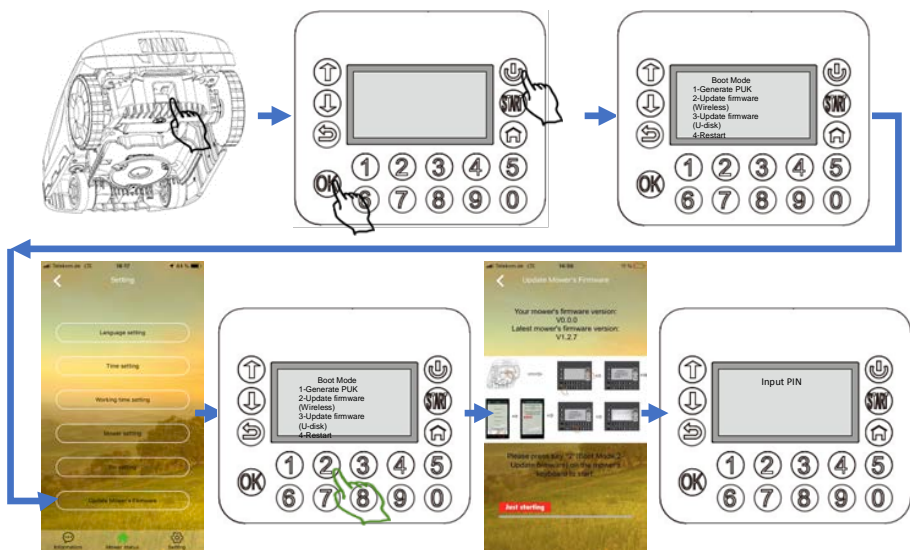

# **3.3** POUR LES MODELES AVEC LES TOUCHES ET LES VOYANTS SUR LE PANNEAU DE COMMANDE

- 1. Allumez l'interrupteur principal situé sous l'appareil.
- 2. Appuyez simultanément sur 🕑 et sur OK pendant 3 secondes. Tous les voyants lumineux du panneau de commande s'allumeront.
- 3. Ouvrez l'application Mowox<sup>®</sup> Connectez le robot-tondeuse via Bluetooth et accédez au menu « Mettre à jour le micrologiciel du robot-tondeuse ».
- 4. Appuyez sur pour démarrer la mise à jour.
- 5. Une fois la mise à jour terminée avec succès, le robot-tondeuse redémarrera.

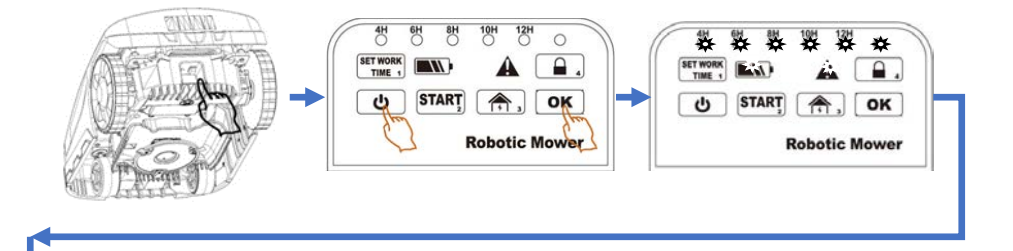

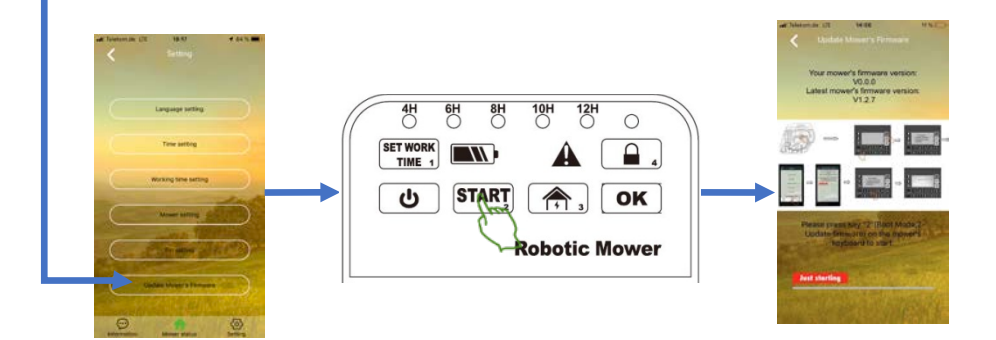

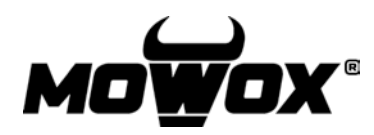

guida alla connessione wireless

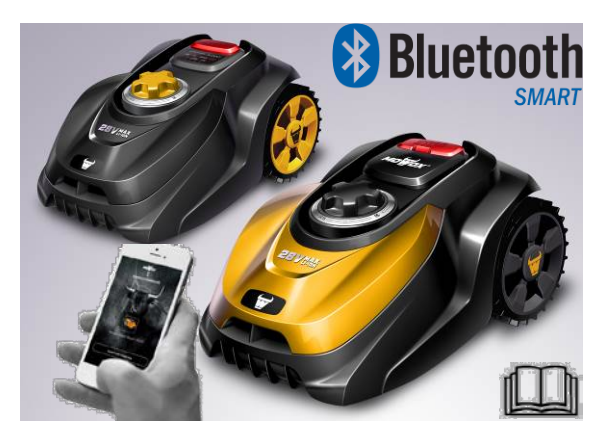

### 1. SCARICA LA APP

1. Scansiona il codice QR per scaricare ed installare la App gratuita.

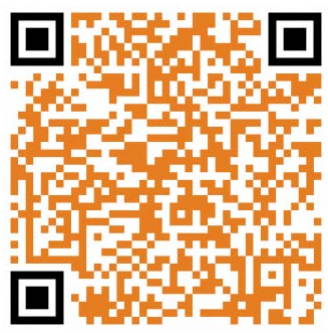

Apple

- Android
- 2. Completa l'installazione e attiva il robot tosaerba.

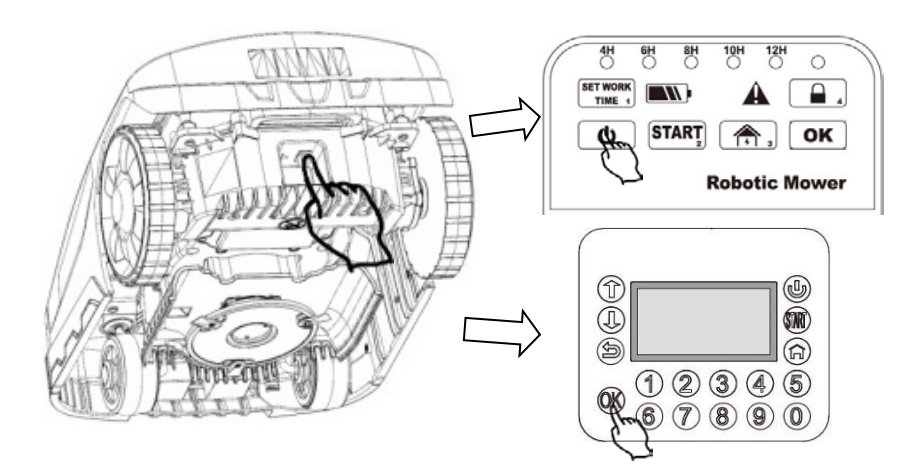

### **2. CONNESSIONE CELLULARE-ROBOT**

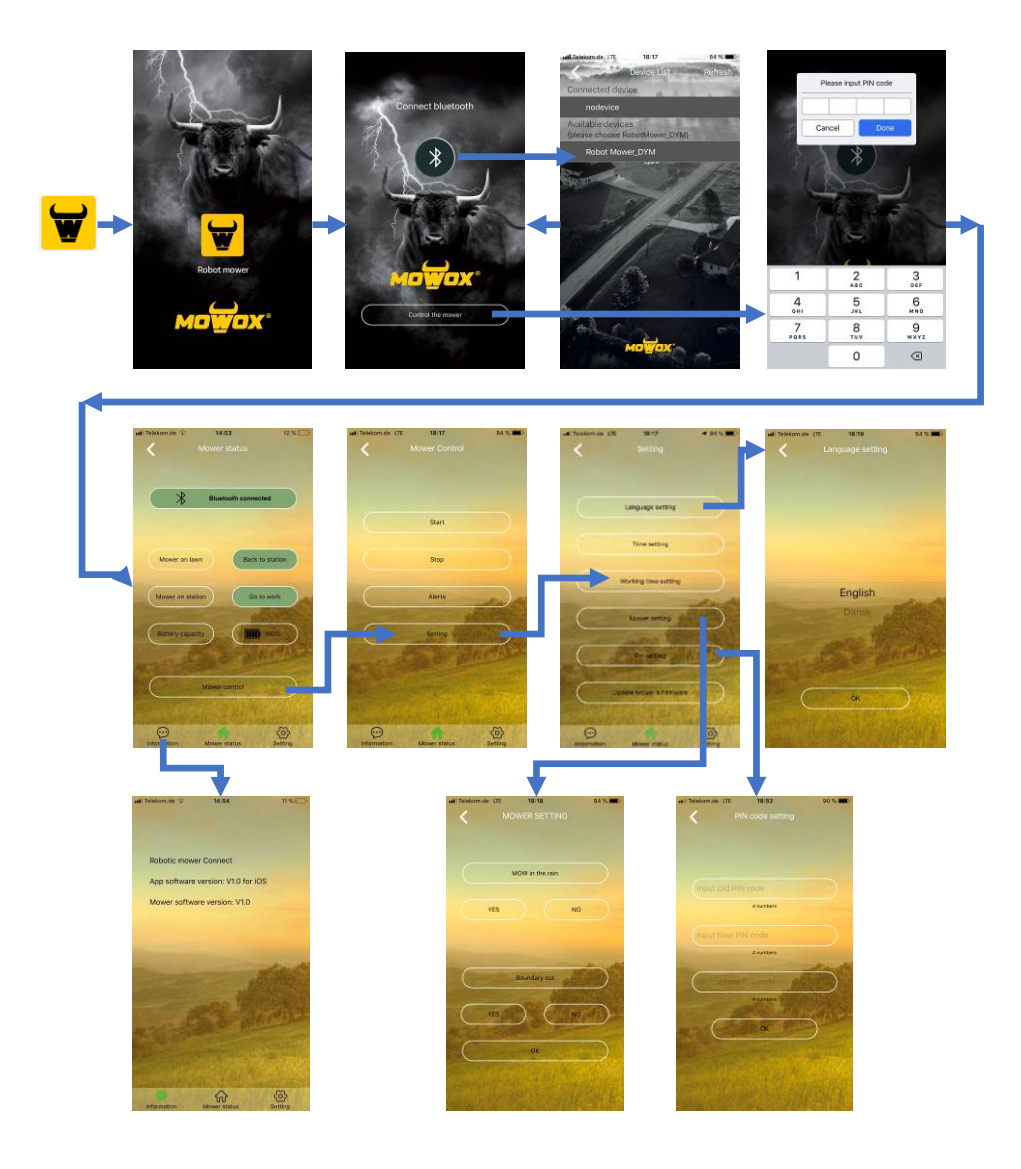

### **3. AGGIORNAMENTO DEL FIRMWARE**

La App per cellulare Mowox<sup>®</sup> controlla automaticamente per aggiornamenti. Se è disponibile una nuova versione del firmware, il pulsante "Aggiorna firmware del tosaerba" sarà accessibile nella pagina "Impostazioni". *(Senza un aggiornamento disponibile, non vedrai questo pulsante)*. Se il pulsante appare, procedi come segue per installare sul tuo robot il firmware più recente.

#### 3.1 INFORMAZIONI GENERALI SUGLI AGGIORNAMENTI

- 1. Il processo di aggiornamento dura 4~6 minuti.
- 2. Accertati che il livello della batteria dia sufficiente (>50%).
- 3. Non premere il tasto di alimentazione principale o qualsiasi altro tasto durante l'aggiornamento.

#### 3.2 PER MODELLI CON COPERCHIO SUL QUADRANTE

- 1. Attiva l'interruttore di alimentazione principale sul lato inferiore dell'apparecchio.
- 2. Tieni premuti per quattro secondi contemporaneamente  $\bigcirc$  e  $\bigcirc$ , fino all'illuminarsi del quadrante ed all'attivazione della modalità di avvio.
- 3. Lancia la App Mowox<sup>®</sup>, collega il tosaerba via Bluetooth<sup>®</sup> e seleziona "Aggiorna il firmware del tosaerba".
- 4. Premi **2** sulla tastiera del tosaerba per avviare l'aggiornamento.
- 5. Al termine dell'aggiornamento il tosaerba si riattiverà mostrando la pagina "Inserisci PIN".

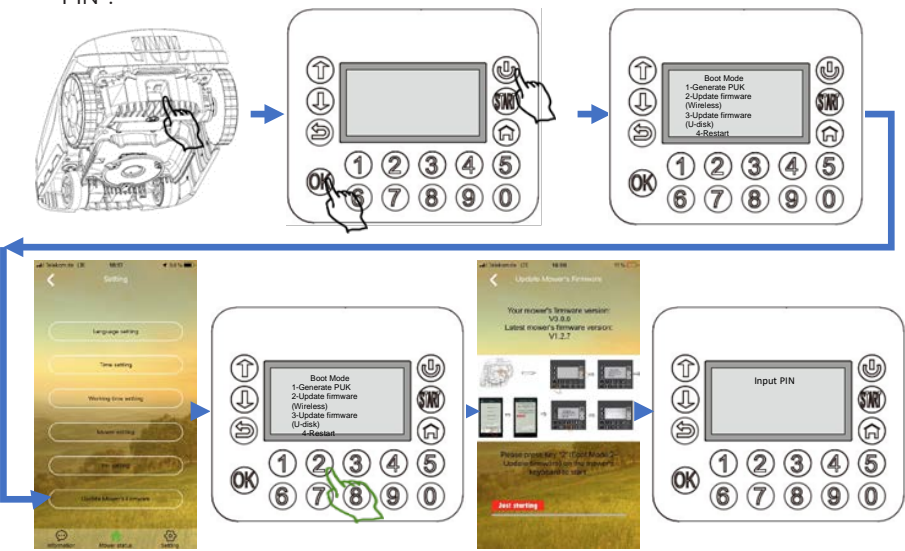

#### 3.3 PER MODELLI CON TASTI E LED SUL PANNELLO DI CONTROLLO

- 1. Attiva l'interruttore di alimentazione principale sul lato inferiore dell'apparecchio.
- 2. Tieni premuti per tre secondi 🕑 e OK . Tutti i LED del pannello di controllo si illuminano.
- Lancia la App Mowox<sup>®</sup> , collega il tosaerba via Bluetooth<sup>®</sup> e seleziona "Aggiorna il firmware del tosaerba".
- 4. Premi **START** per iniziare l'aggiornamento.
- 5. Al termine dell'aggiornamento il tosaerba si riattiverà.

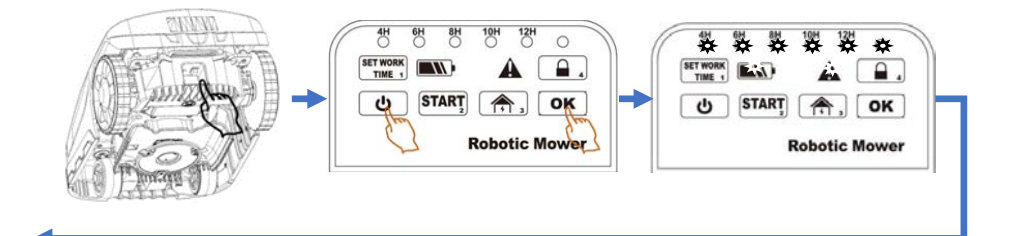

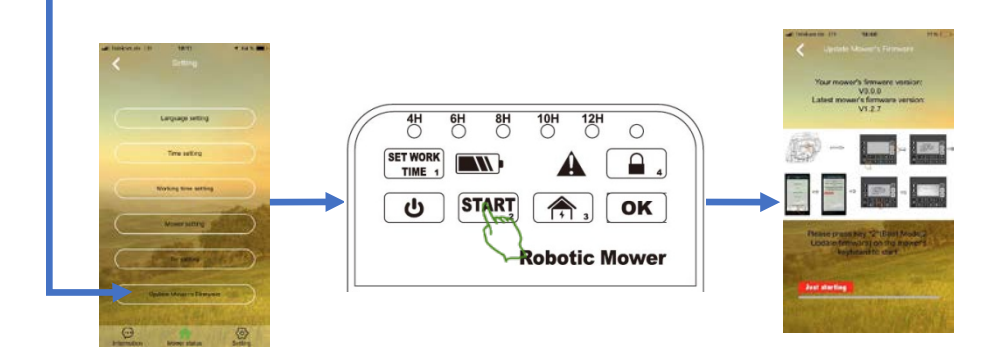

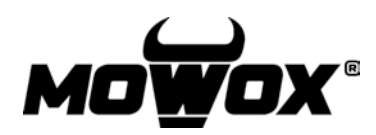

Guía de conexión inalámbrica

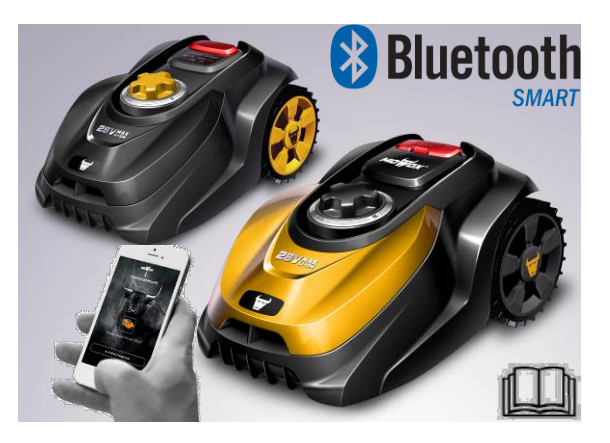

### 1. DESCARGA

1. Escanee el código QR para descargar la aplicación gratuita e instalarla.

Apple

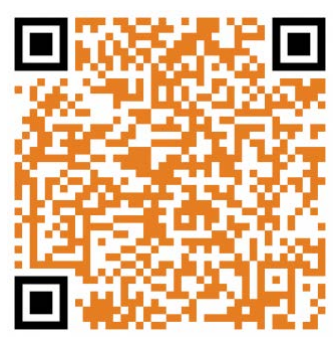

Android

2. Complete la instalación y encienda el robot cortacésped.

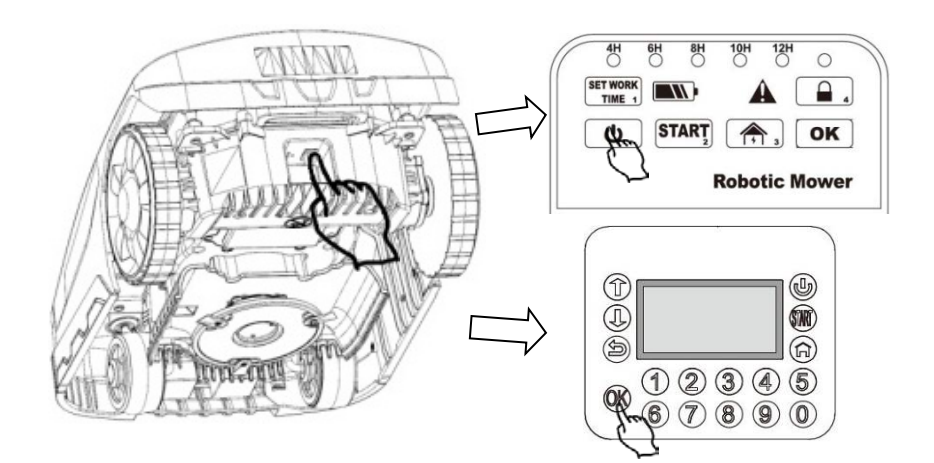

### **2.** CONEXIÓN AL SMARTPHONE – ROBOT

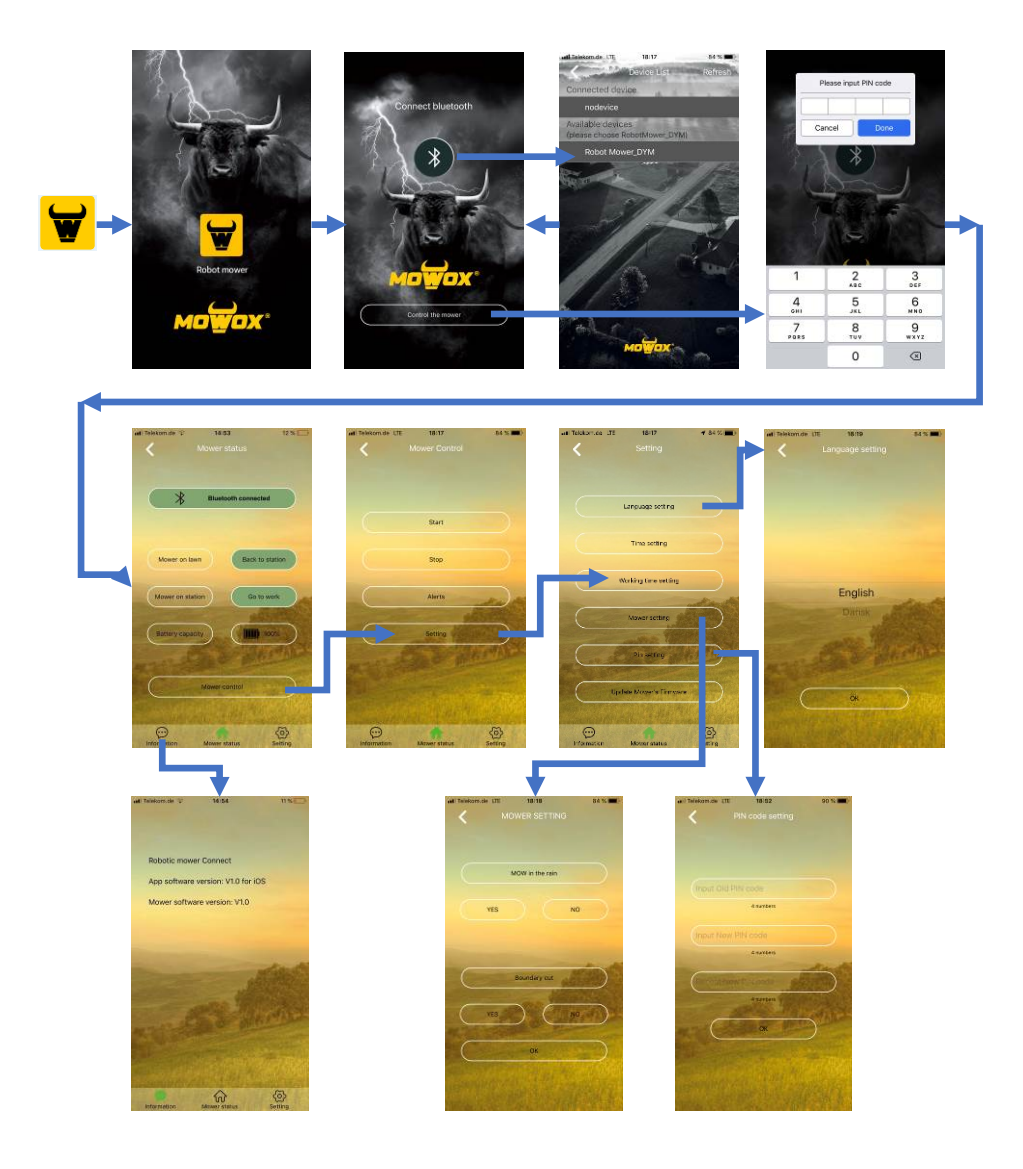

### **3.** ACTUALIZACIÓN DEL FIRMWARE

Su aplicación de smartphone de Mowox<sup>®</sup> buscará actualizaciones automáticamente. Si hay disponible alguna nueva versión de firmware, el botón "Actualizar el firmware del cortacésped" será accesible en la página de "Configuración" *(si no hay ninguna actualización disponible, no verá este botón).* Si ve el botón, siga los siguientes pasos para instalar el firmware más reciente en su robot:

#### 3.1 CONOCIMIENTO GENERAL SOBRE LAS ACTUALIZACIONES

- 1. La actualización tomará alrededor de 4-6 minutos.
- 2. Asegúrese de que queda suficiente batería (> 50 %).
- 3. Durante la actualización, no presione el interruptor de alimentación principal ni ningún otro botón.

#### 3.2 PARA MODELOS CON LA PANTALLA BAJO UNA TAPA

- 1. Encienda el interruptor de alimentación principal en la parte inferior del dispositivo.
- 2. Presione  $\bigcirc$  y  $\bigcirc$  a la vez durante 4 segundos, hasta que las luces de la pantalla se enciendan y entre en modo arranque.
- Abra la aplicación Mowox<sup>®</sup> , conecte el cortacésped a través de Bluetooth y vaya a "Actualizar el firmware del cortacésped".
- 4. Presione **2** en el teclado del cortacésped para iniciar la actualización.
- 5. Una vez que la actualización se haya completado, el cortacésped se reiniciará y en pantalla se mostrará la página de "Introducir PIN".

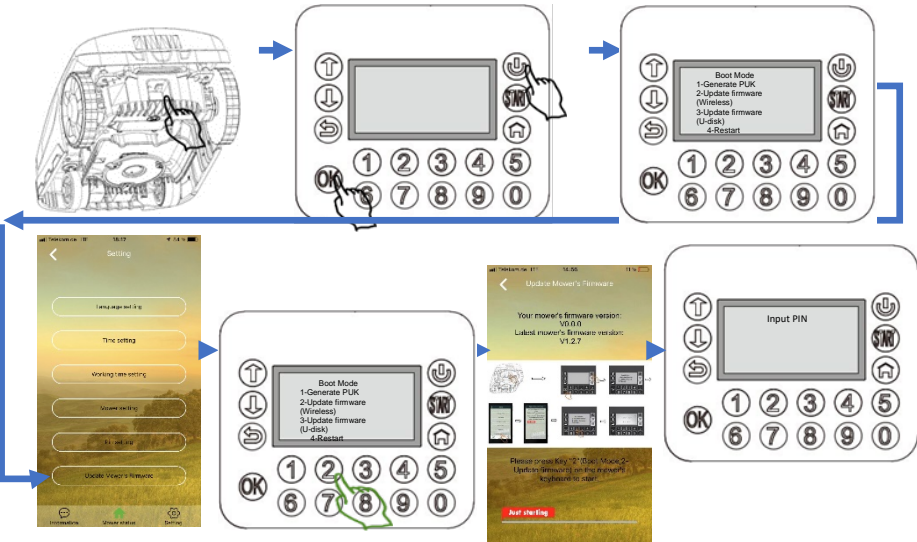

#### 3.3 PARA MODELOS CON BOTONES Y LED EN EL PANEL DE CONTROL

- 1. Encienda el interruptor de alimentación principal en la parte inferior del dispositivo.
- 2. Presione y a la vez durante 3 segundos. Todos los LED en el panel de control se encenderán.
- 3. Abra la aplicación Mowox<sup>®</sup>, conecte el cortacésped a través de Bluetooth y vaya a "Actualizar el firmware del cortacésped".
- 4. Presione para comenzar la actualización.
- 5. Una vez que la actualización se haya completado, el cortacésped se reiniciará.

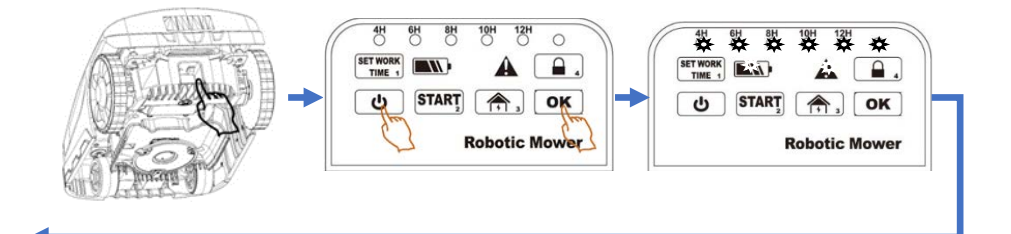

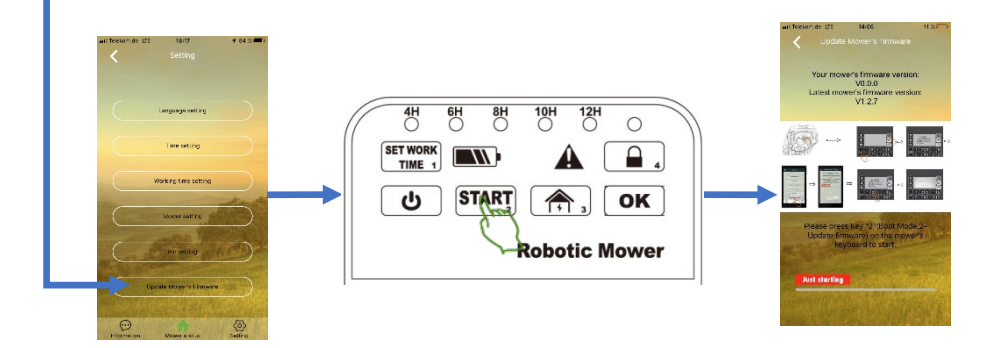

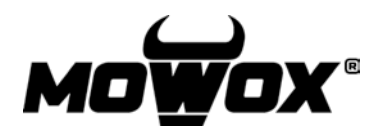

guia de conexão sem fio

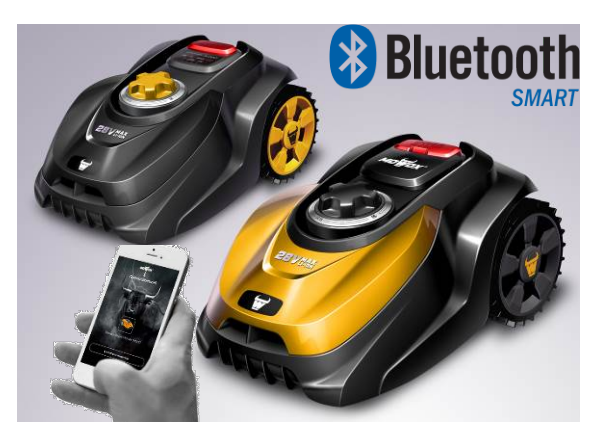

### **1. TRANSFERIR**

1. Digitalize o código QR para transferir a aplicação gratuita e instalar

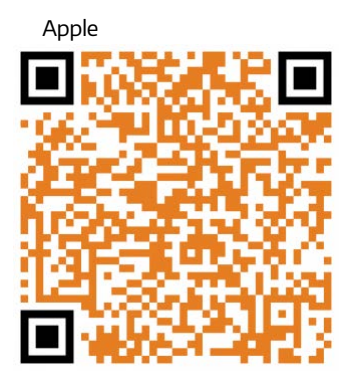

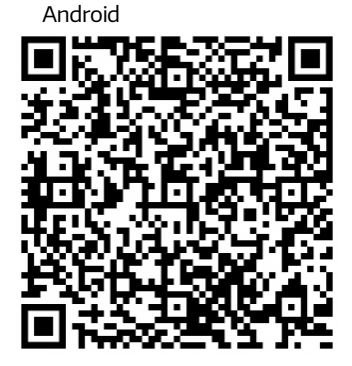

2. Conclua a instalação e ligue o robô corta-relva.

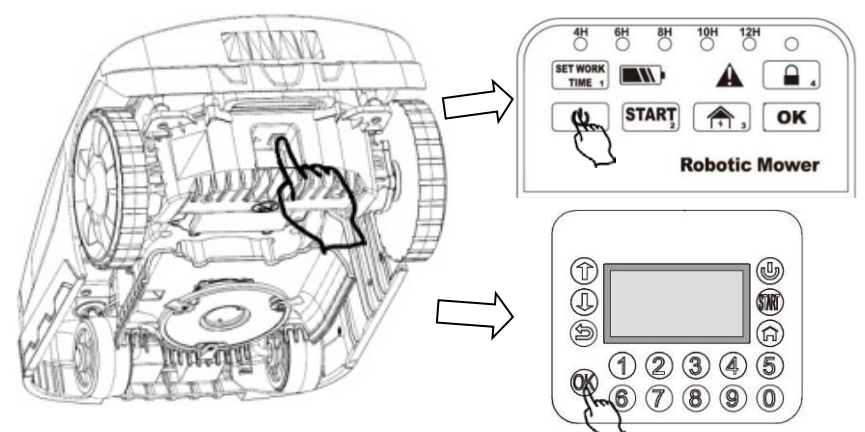

## 2. LIGAR TELEFONE-ROBÔ

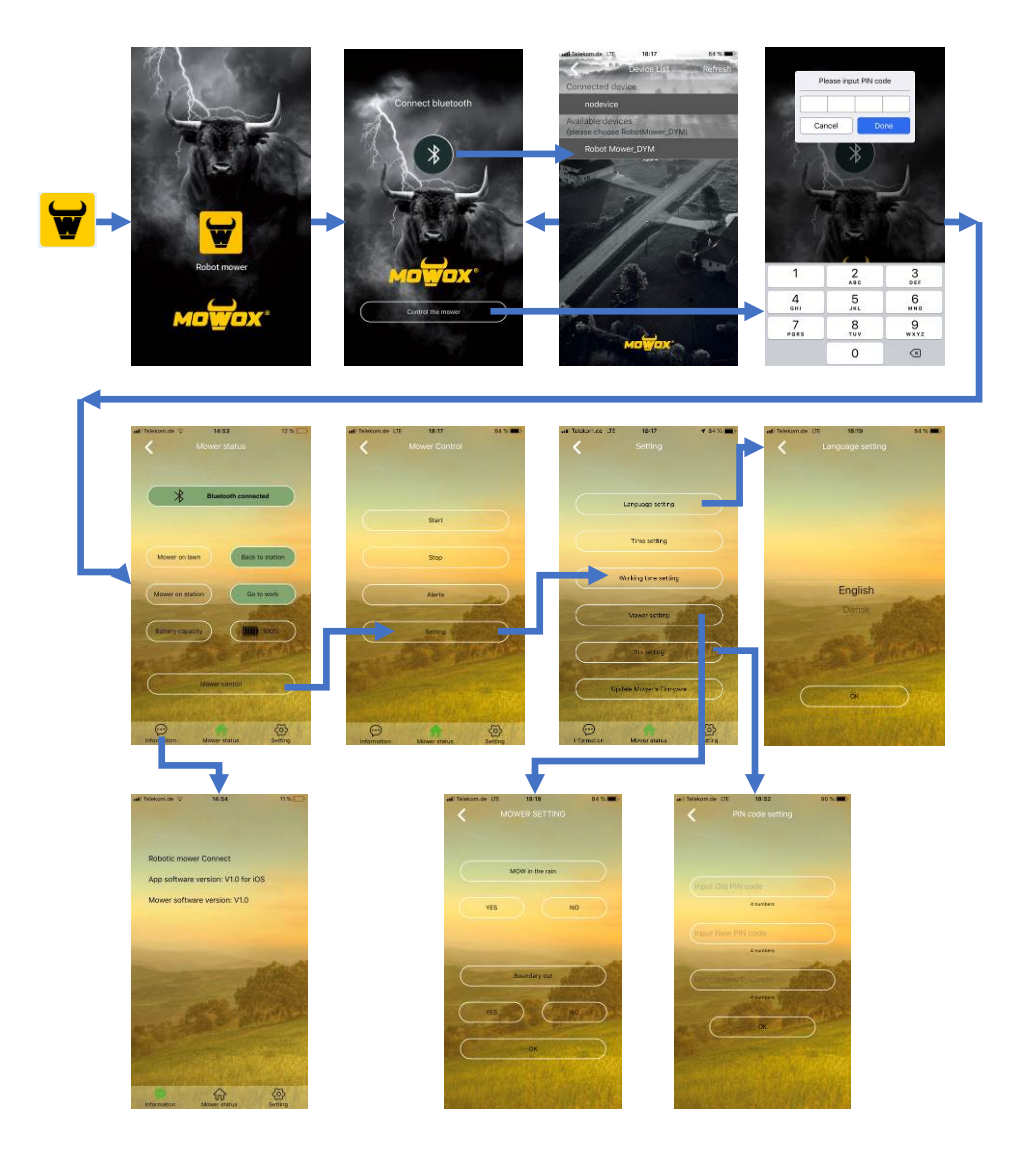

### 3. ATUALIZAÇÃO DO FIRMWARE

A aplicação Mowox<sup>®</sup> para smartphone irá verificar automaticamente se existem atualizações. Se houver alguma nova versão do firmware disponível, o botão "Atualizar firmware do cortador" estará acessível na página "Definição". **(Sem uma atualização disponível, não irá ver este botão).** Se vir o botão, siga os seguintes passos para obter o firmware mais recente instalado no seu robô:

#### 3.1 INFORMAÇÕES GERAIS SOBRE AS ATUALIZAÇÕES

- 1. A atualização demorará cerca de 4 a 6 minutos.
- 2. Certifique-se de que a capacidade restante da bateria é suficiente (> 50%).
- Não prima no interruptor de alimentação principal ou em qualquer outro botão durante a atualização.

#### 3.2 PARA MODELOS COM ECRÃ SOB UMA TAMPA

- 1. Ligue o interruptor principal na parte inferior do dispositivo.
- 2. Prima os botões  $\bigcirc$  e  $\bigcirc$  ao mesmo tempo durante 4 segundos, até que o ecrã acenda e entre no Modo de arranque.
- Abra a aplicação Mowox<sup>®</sup> , ligue o cortador por Bluetooth e navegue até "Atualizar firmware do cortador".
- 4. Prima no botão **2** no teclado do cortador para iniciar a atualização.
- Quando a atualização estiver concluída, o cortador reinicia e exibe a página "Introduzir PIN".

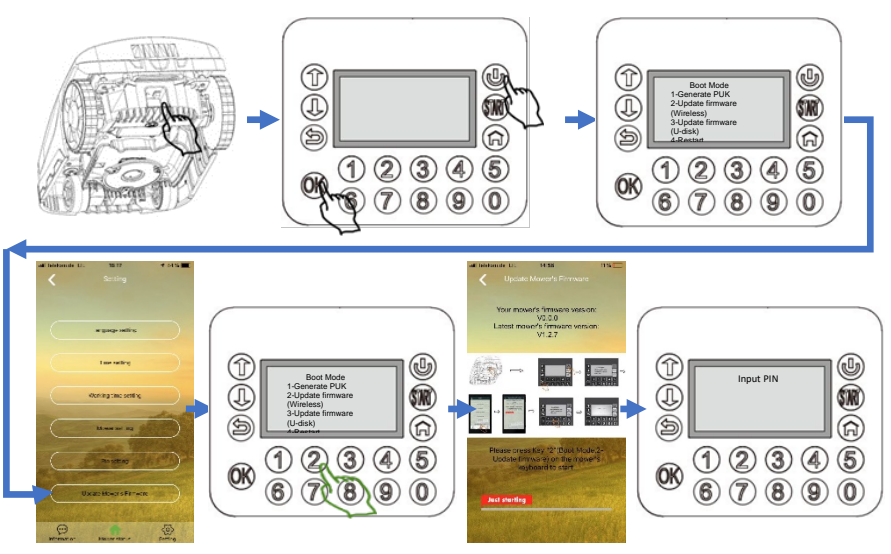

#### 3.3 PARA MODELOS COM BOTÕES E LEDS NO PAINEL DE CONTROLO

- 1. Ligue o interruptor principal na parte inferior do dispositivo
- 2. Prima os botões 🕑 e OK ao mesmo tempo durante 3 segundos. Todos os LEDs no painel de controlo acendem-se.
- 3. Abra a aplicação Mowox<sup>®</sup>, ligue o cortador por Bluetooth e navegue até "Atualizar firmware do cortador".
- 4. Prima no botão para iniciar a atualização.
- 5. Quando a atualização estiver concluída, o cortador reinicia.

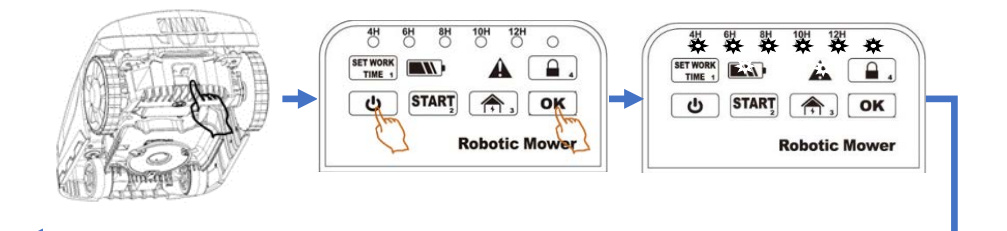

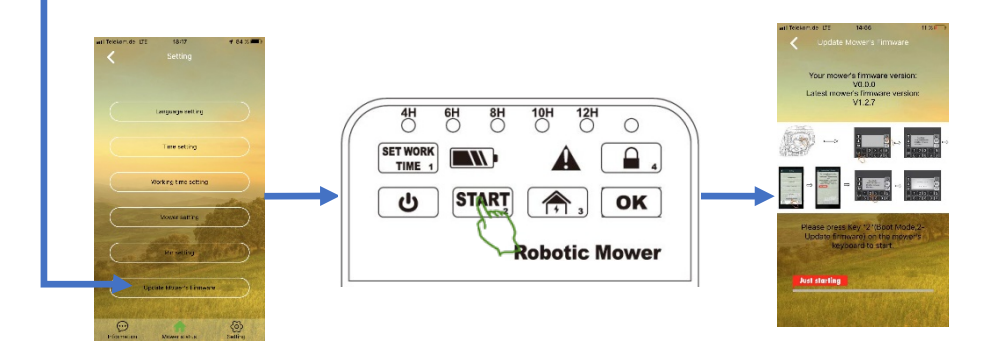

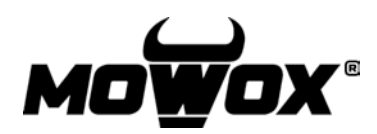

Draadloze verbindingsgids

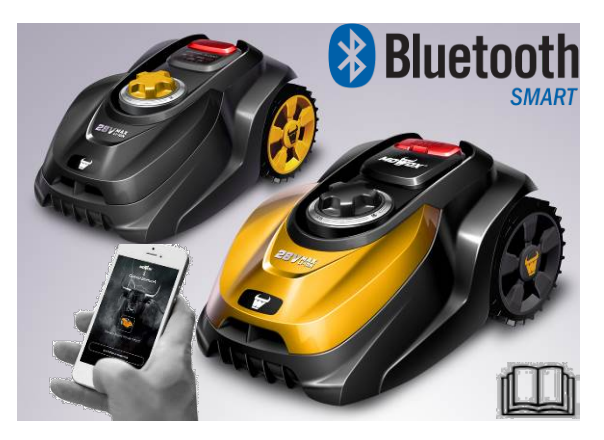

### 1. DOWNLOADEN

1. Scan de QR-code om de gratis app te downloaden en installeren.

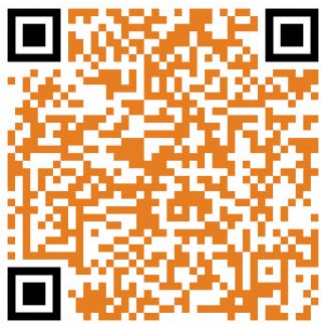

Apple

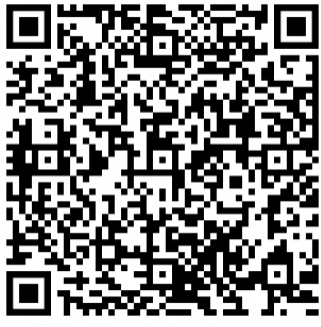

Android

2. Voltooi de installatie en schakel de robotmaaier in.

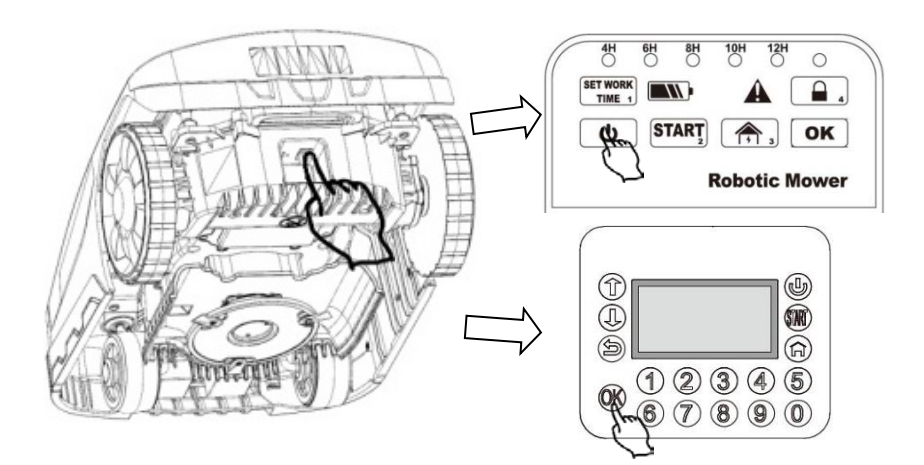

#### **2. VERBINDING SMARTPHONE – ROBOT**

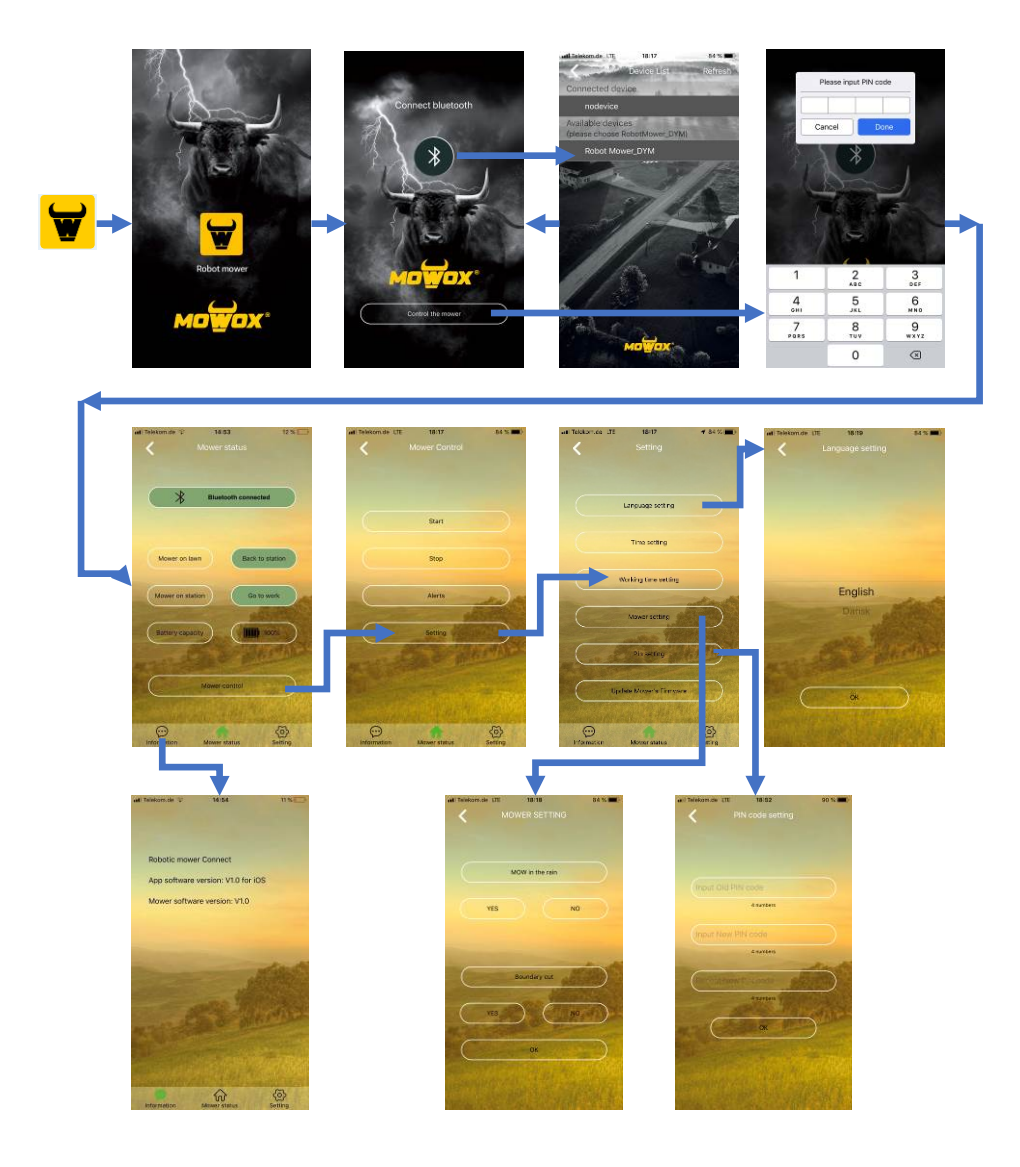

### **3. FIRMWARE BIJWERKEN**

Uw Mowox® smartphone-app controleert automatisch op updates. Als er een nieuwe firmwareversie beschikbaar is, kunt u de knop "Firmware van de maaier bijwerken" selecteren op de pagina "Instelling". *(Als er geen update beschikbaar is, dan ziet u deze knop niet).* Als u de knop ziet, voer dan de volgende stappen uit om de nieuwste firmware te installeren op uw robot:

#### 3.1 ALGEMENE KENNIS OVER UPDATES

- 1. Het bijwerken neemt ongeveer 4 - 6 minuten in beslag.
- 2. Zorg ervoor dat de robot voldoende resterende accucapaciteit heeft (> 50%).
- Druk niet op de hoofdschakelaar of andere knoppen tijdens het bijwerken. 3

#### 3.2 VOOR MODELLEN MET EEN DISPLAY ONDER EEN AFDEKKING

- Schakel de hoofdschakelaar in aan de onderkant van het apparaat. 1.
- Houd 😃 en 🔍 teaelijkertijd 4 seconden ingedrukt, tot het scherm oplicht en 2 het apparaat overschakelt naar de Opstartmodus.
- 3. Open de Mowox®-app 🛄, maak met behulp van Bluetooth verbinding met de maaier en navigeer naar "Firmware van de maaier bijwerken".
- Druk op **2** op het toetsenbord van de maaier om het bijwerken te starten. 4
- 5. Zodra het bijwerken is voltooid, start de maaier opnieuw op en wordt wordt de

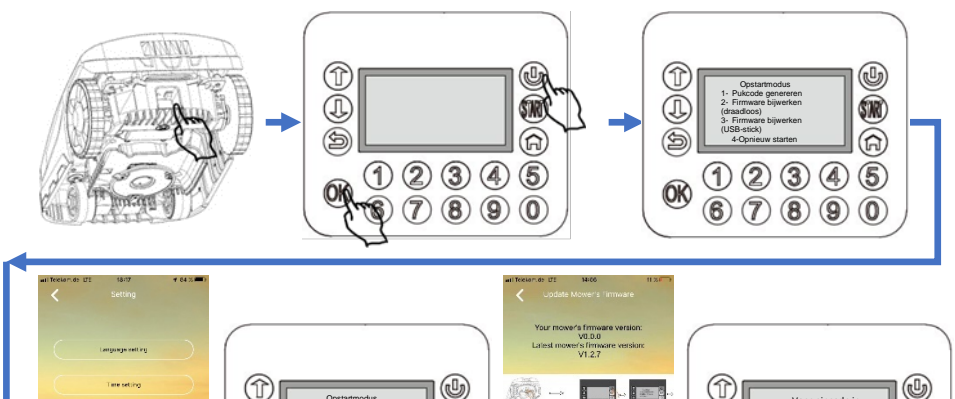

(R)

**(a**)

(5)

 $(\mathbf{0})$ 

34

pagina"Voer pincode in" weergegeven.

SR .

A

5

Voer nincode ir

34 9 (8)

#### 3.3 VOOR MODELLEN MET KNOPPEN EN LED-LAMPJES OP HET BEDIE-NINGSPANEEL

- 1. Schakel de hoofdschakelaar in aan de onderkant van het apparaat.
- 2. Houd en ok tegelijkertijd 3 seconden ingedrukt. Alle led-lampjes op het bedieningspaneel lichten op.
- 3. Open de Mowox®-app , maak via Bluetooth verbinding met de maaier en navigeer naar "Firmware van de maaier bijwerken".
- 4. Druk op **START** om het bijwerken te starten.
- 5. Zodra het bijwerken is voltooid, start de maaier opnieuw op.

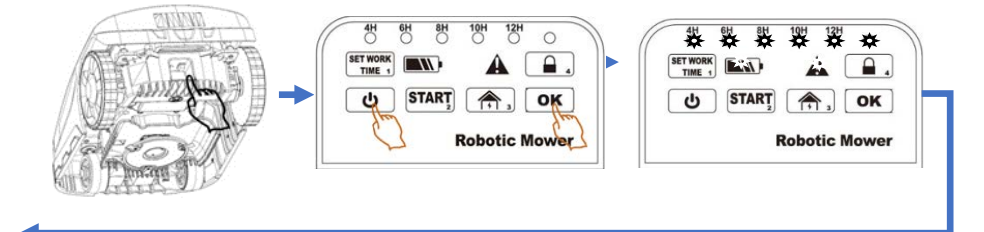

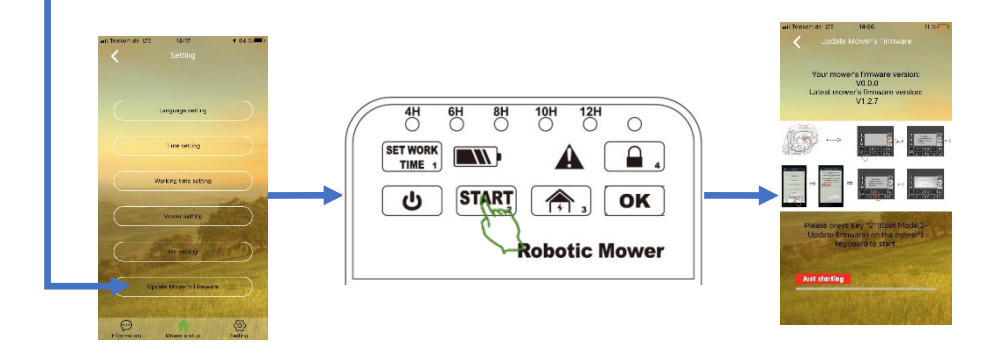

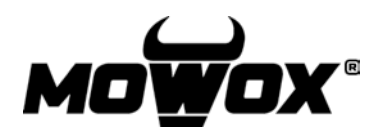

langattoman yhteyden käyttöopas

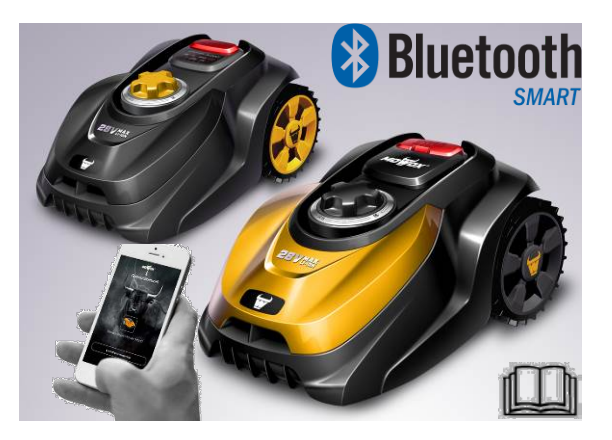

# 1. LATAA SOVELLUS

1. Skannaa QR-koodi ladataksesi ilmaisen sovelluksen ja asenna se.

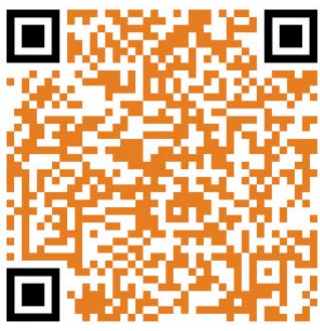

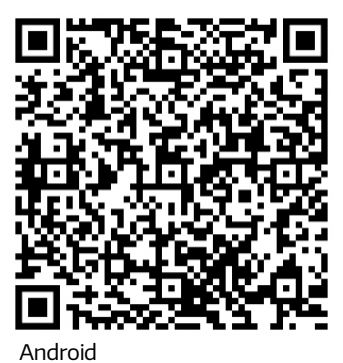

Apple

2.

Kun sovellus on asennettu, kytke robottiruohonleikkuri päälle.

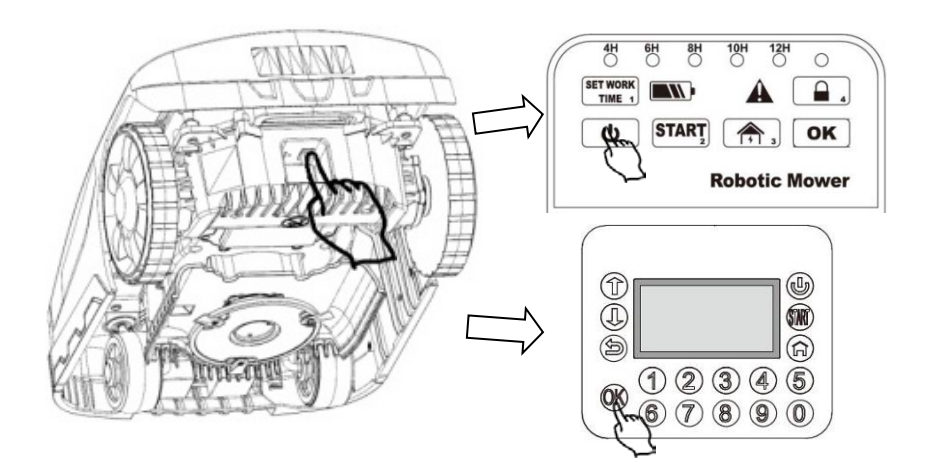

### **2.** ÄLYPUHELIMEN JA ROBOTIN YHDISTÄMINEN

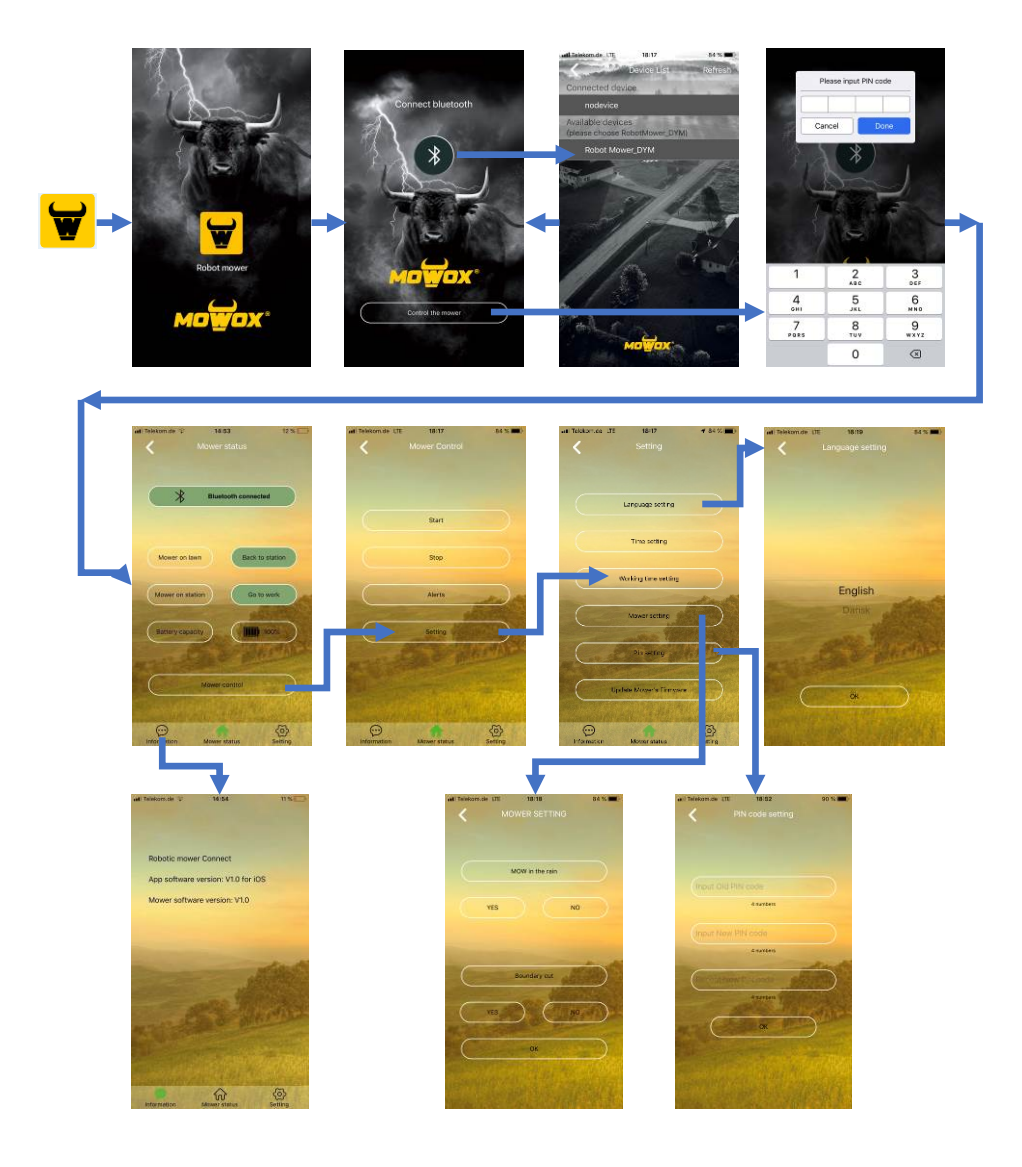

### **3. RUOHONLEIKKURIN OHJELMISTON PÄIVITYS**

Mowox®-älypuhelinsovellus tarkistaa automaattisesti päivitysten saatavuuden. Jos tarjolla on uusi laiteohjelmistoversio, "Asetukset"-sivulla näkyy painike "Päivitä ruohonleikkurin ohjelmisto". **(Tätä painiketta ei näy, jos päivitystä ei ole saatavilla.)** Jos näet painikkeen, seuraa alla olevia ohjeita uusimman ohhelmiston asennukseen robottiisi:

#### 3.1 YLEISTÄ TIETOA PÄIVITYKSISTÄ

- 1. Päivitys vie noin 4-6 minuuttia.
- 2. Varmista, että akun lataus on riittävä (> 50%).
- 3. Älä paina virtakytkintä tai mitään muuta painiketta päivityksen aikana.

#### 3.2 MALLIT, JOISSA NÄYTTÖ ON KANNEN ALLA

- 1. Kytke virta päällä laitteen pohjasta.
- 2. Paina <sup>(U)</sup> ja <sup>(K)</sup> yhtä aikaa 4 sekunnin ajan, kunnes näyttöön syttyy valo ja laite siirtyy uudelleenkäynnistystilaan.
- 3. Avaa Mowox<sup>®</sup> -sovellus 👿, yhdistä ruohonleikkuri Bluetoothin kautta ja siirry valikon kohtaan "Päivitä ruohonleikkurin ohjelmisto".
- 4. Paina **2** ruohonleikkurin näppäimistössä päivityksen aloittamiseksi.
- Kun päivitys on valmis, ruohonleikkuri käynnistyy uudelleen ja näytössä näkyy "Syötä PIN".

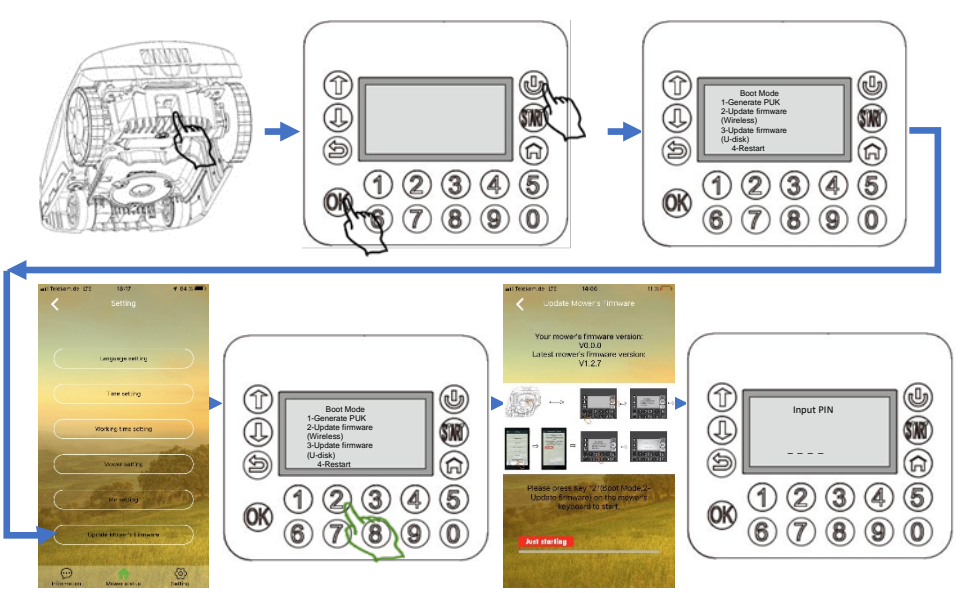

### 3.3 MALLIT, JOISSA ON PAINIKKEET JA LED-VALOT

#### OHJAUSPANEELISSA

- 1. Kytke virta päällä laitteen pohjasta.
- 2. Paina bija **OK** yhtä aikaa 3 sekunnin ajan. Kaikki LED-valot syttyvät ohjauspaneelissa.
- 3. Avaa Mowox<sup>®</sup> -sovellus **W**, yhdistä ruohonleikkuri Bluetoothin kautta ja siirry valikon kohtaan "Päivitä ruohonleikkurin ohjelmisto".
- 4. Paina päivityksen aloittamiseksi.
- 5. Kun päivitys on valmis, ruohonleikkuri käynnistyy uudelleen.

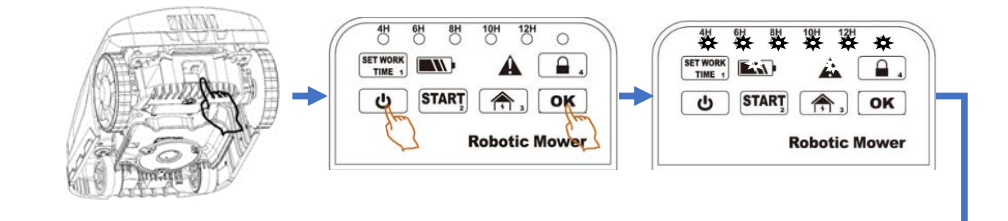

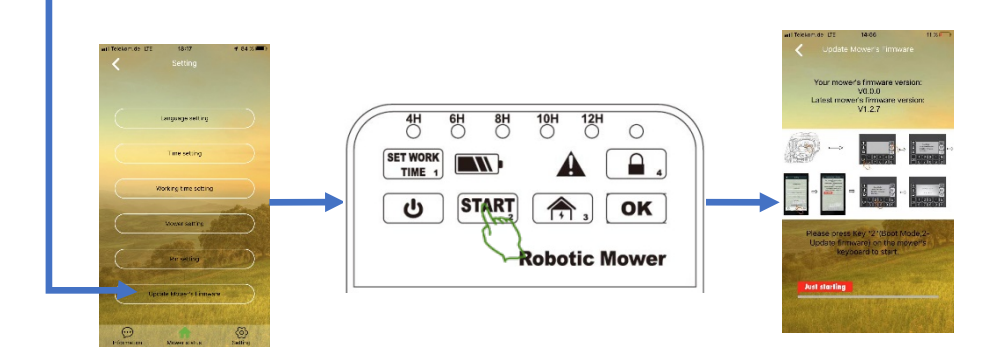